## Exporting NextMD Patient Portal Messages

• Log into <u>NextMD Patient Portal</u>

| PatientPortal                          |                                                                                                    |                                    | nextgen. |
|----------------------------------------|----------------------------------------------------------------------------------------------------|------------------------------------|----------|
| Welcome<br>With Patient Portal, you ca | e to Patient Portal, Your Medical Home on<br>an connect with your doctor through a convenient, safe | the Web<br>and secure environment. |          |
|                                        | Log into Patient Portal                                                                             |                                    |          |
|                                        | Username<br>Username<br>Forgot username?                                                            |                                    |          |
|                                        | Password<br>Password<br>Forgot password?                                                            |                                    |          |
|                                        | LOG IN                                                                                              |                                    |          |

- Navigate to the 'Mail' Tab in the top right-hand corner.
  - $\circ$  Select the 'Export Messages' list item in the dropdown menu.

|                                                          |                   | AOX  |                 |            |
|----------------------------------------------------------|-------------------|------|-----------------|------------|
| PatientPortal                                            |                   | HOME | MAIL 🗸          | SCHEDULE 🗸 |
| Welcome Polly Patient! Last logged in: 6/9/2021, 6:00 PM | Patient Education |      | Inbox           |            |
| (Patient Portal Dashboard)                               |                   |      | Sent Items      |            |
|                                                          |                   |      | Export Messages |            |
| PRACTICES                                                |                   |      | Compose Message |            |

- Enter the filtering criteria that applies to content to be export for historical records.
- When the specified criteria is entered, select 'Download Messages'.

## **Export Messages**

| Practice: | All                                                                    | ~                       |  |
|-----------|------------------------------------------------------------------------|-------------------------|--|
| Sent To:  | All                                                                    | ~                       |  |
| Type:     | All                                                                    | ~                       |  |
|           | From:                                                                  | То:                     |  |
|           |                                                                        |                         |  |
|           |                                                                        |                         |  |
|           | *Maximum Download Limi                                                 | t:100 Messages.         |  |
| Γ         | *Maximum Download Limi<br>Download Messa                               | t:100 Messages.         |  |
| [         | *Maximum Download Limi<br>Download Messa                               | t:100 Messages.         |  |
| [         | *Maximum Download Limi<br>Download Messa<br>Password to unlock your de | t:100 Messages.<br>Ages |  |

• Select 'OK' when the confirmation message pops-up.

| Confirmation                                                                                                    | ×                   |
|----------------------------------------------------------------------------------------------------|---------------------|
| Downloading messages may take a while depending upor<br>message and file size and may interrupt other portal activi<br>you want to continue? | i your<br>ities. Do |
| ОК Са                                                                                                    | ancel               |
| 1/                                                                                                    |                     |

- A zip file will appear in the patient's downloads.
- NOTE: The maximum downloads limits need to be adhered to keep all messages. This step can be repeated for each Message Type.
- When completed, select 'Log Out' by clicking the blue text in the top right-hand corner.

|                     | nextger    |
|---------------------|------------|
| PATIENT EDUCATION 👻 | SETTINGS 🗸 |
| 1                   |            |